iPad

# What to do before you sell, give away, or trade in your Mac, iPhone, iPad

Back up your data, then restore to factory settings by turning off certain features and services, erasing your Mac, and reinstalling macOS.

Moving to a new Mac? Before taking these steps, you can use Migration Assistant to move your files from the old Mac to your new Mac.

June 1, 2021

Tom Bonanno & Bruce Mitchell -**Open Discussion** 

ΤV

Music

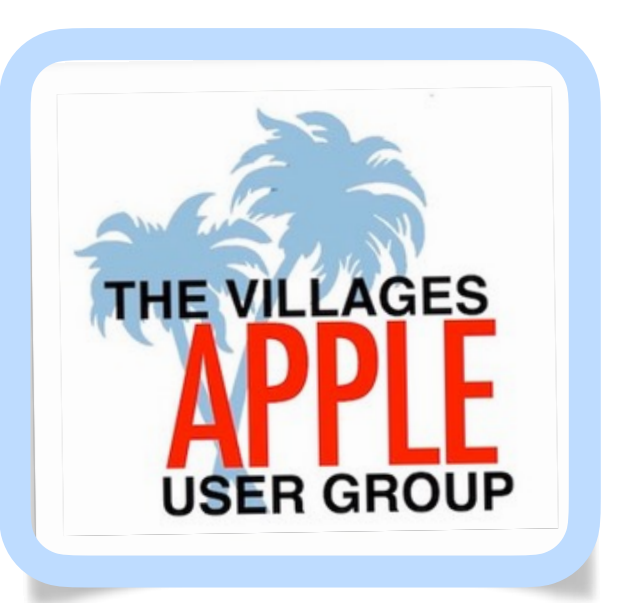

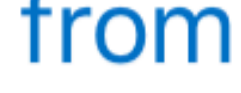

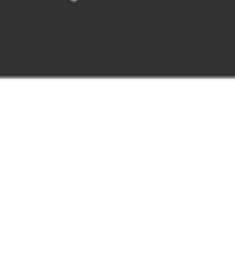

https://support.apple.com/en-us/HT201065

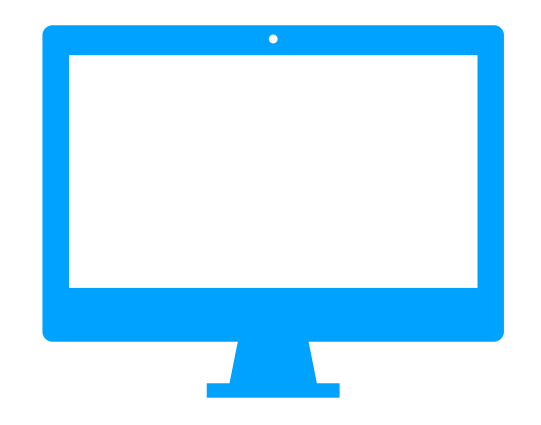

## What to do before you sell, give away, or trade in your Mac

Back up your data, then restore to factory settings by turning off certain features and services, erasing your Mac, and reinstalling macOS.

Moving to a new Mac? Before taking these steps, you can use Migration Assistant to move your files from the old Mac to your new Mac.

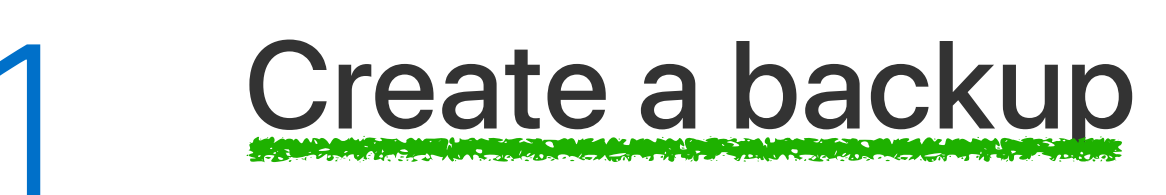

Make sure that you have a current backup of your important files. Learn how to back up your Mac.

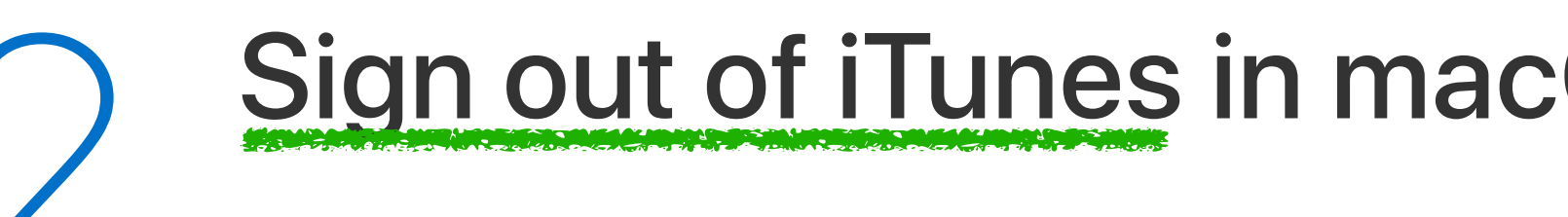

If you're using macOS Mojave or earlier, open iTunes. From the menu bar at the top of the screen or iTunes window, choose Account > Authorizations > Deauthorize This Computer. Then enter your Apple ID and password and click Deauthorize.

### Sign out of iTunes in macOS Mojave or earlier Deauthorize this Computer

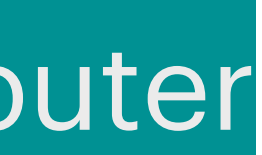

### https://support.apple.com/en-us/HT201251

## Authorize or deauthorize your computer for iTunes Store purchases

Learn how to authorize your computer before you use it to sync or play content that you download from the iTunes Store.

When you authorize your Mac or PC, you give it permission to access your music, movies, and other content.

### For Music App

- computers.

Before you sell or give away your computer or send it in for service, deauthorize your computer to remove its access to protected purchases. For other devices, learn how to see where you're signed in or remove devices.

Store availability and features might vary by country or region.

Authorize a Mac or PC

See authorized computers

• You can authorize up to 5 computers, which means that you can play your content on 5 different

• You can't authorize a computer from another computer or from your iPhone, iPad, or iPod touch.

Deauthorize a computer

About authorizing other devices

### In the Music App on Your Mac

| Account                                          | Window                    | Help     |                                                      |
|--------------------------------------------------|---------------------------|----------|------------------------------------------------------|
| Bruce Mito<br>brucemito<br>View My A<br>Sign Out | chell<br>hell@m<br>ccount |          |                                                      |
| Manage Fa<br>Notificatio<br>Apps With            | amily<br>ons<br>Access    |          |                                                      |
| Authorizations >                                 |                           | >        | Authorize This Computer<br>Deauthorize This Computer |
| Wish List<br>Family Pur<br>Check for             | chases<br>Available De    | ownloads |                                                      |

## Music > Account > Authorize > Deauthorize enter ID and Password when prompted

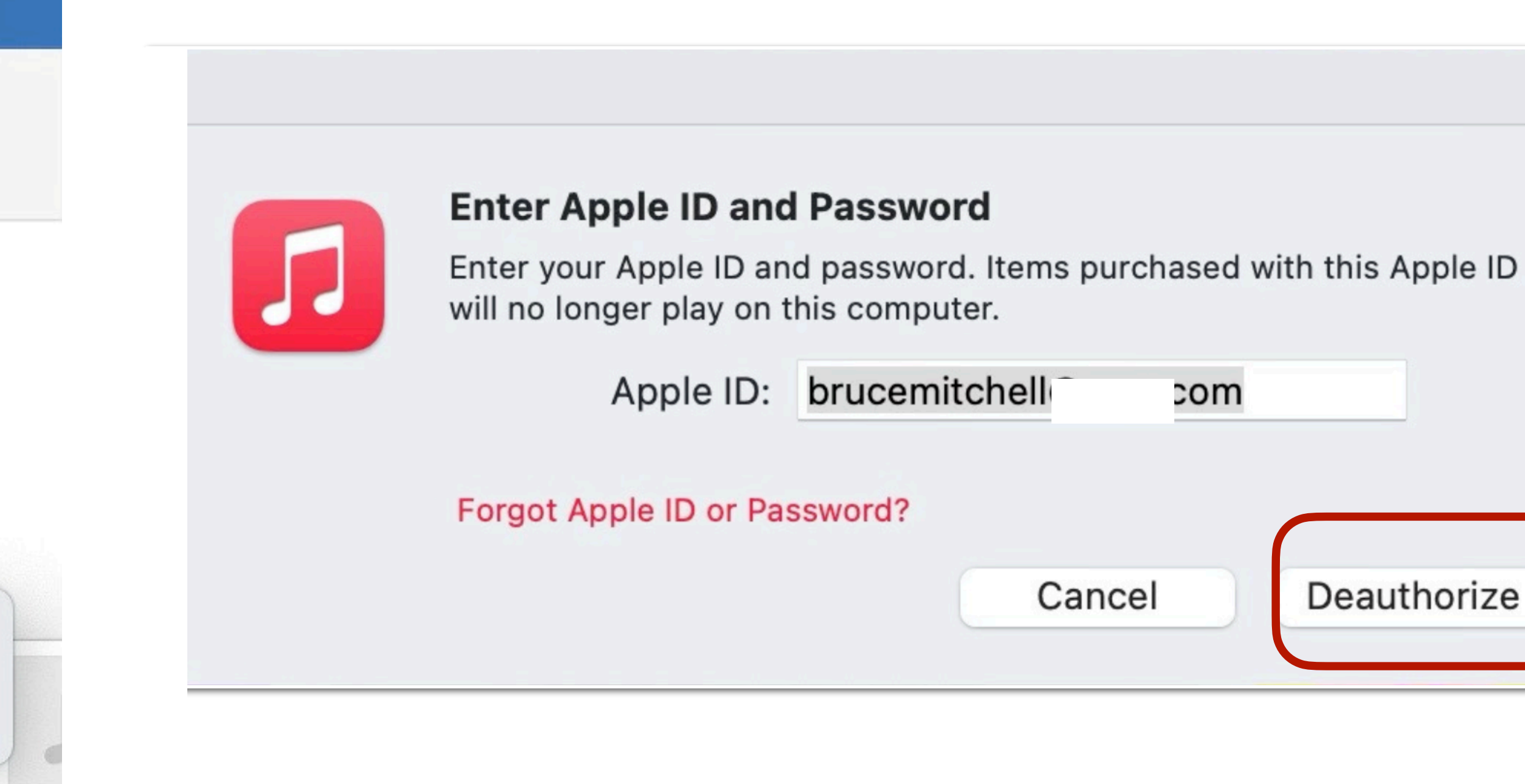

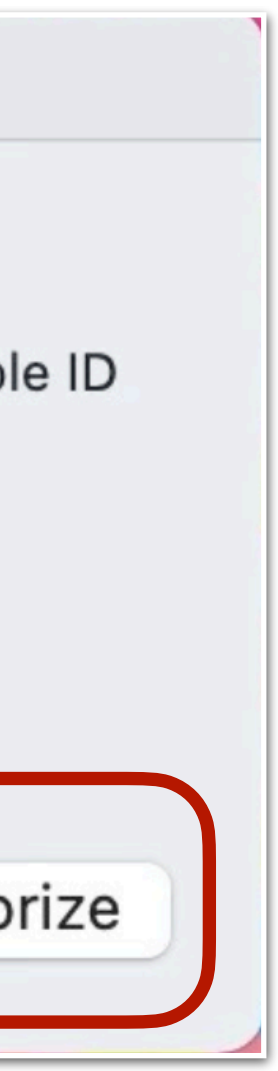

Sign out of iCloud

If you're using macOS Catalina or later, choose Apple menu **é** > System Preferences, then click Apple ID. Select Overview in the sidebar, then click Sign Out.

If you're using macOS Mojave or earlier, choose Apple menu **é** > System Preferences, click iCloud, then click Sign Out.

You will be asked whether to keep a copy of your iCloud data on this Mac. You can click Keep a Copy, because you're erasing your Mac later. Your iCloud data remains in iCloud and on any other devices that are signed in to iCloud with your Apple ID.

### Sign out of iMessage

If you're using OS X Mountain Lion or later, open the Messages app, then choose Messages > Preferences from the menu bar. Click iMessage, then click Sign Out.

### **Reset NVRAM**

Shut down your Mac, then turn it on and immediately press and hold these four keys Option-Command P R together: Option, Command, P, and R. Release the keys after about 20 seconds. This clears user settings from memory and restores certain security features that might have

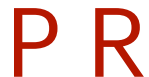

#### If your Mac doesn't start up all the way

If your Mac doesn't start up all the way or needs you to do something during startup, it might stop at one of these screens.

#### Circle with a line through it

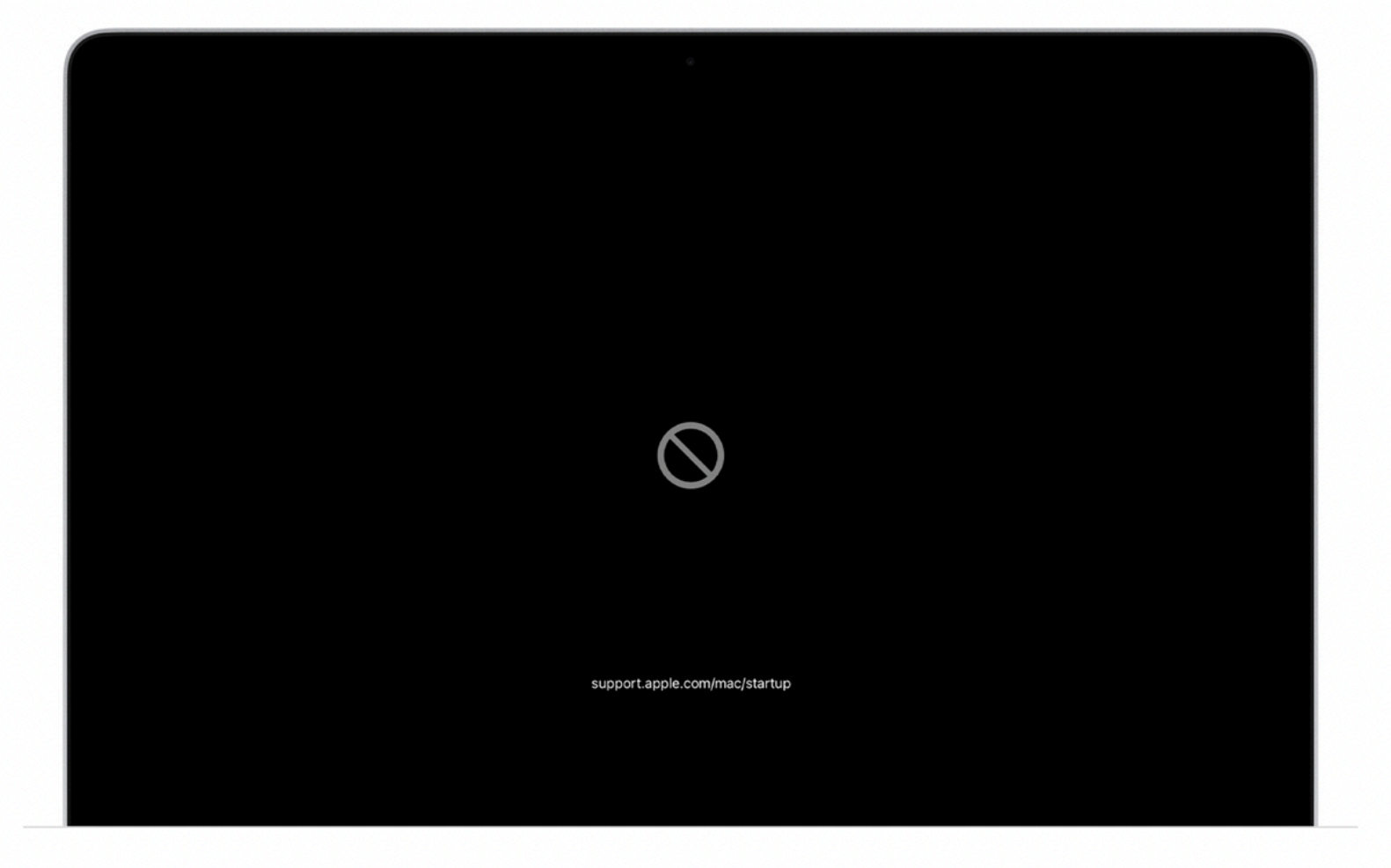

#### https://support.apple.com/en-us/HT204156?cid=mc-ols-mac-article\_ht204156-macos\_ui-10062020

#### **Question mark**

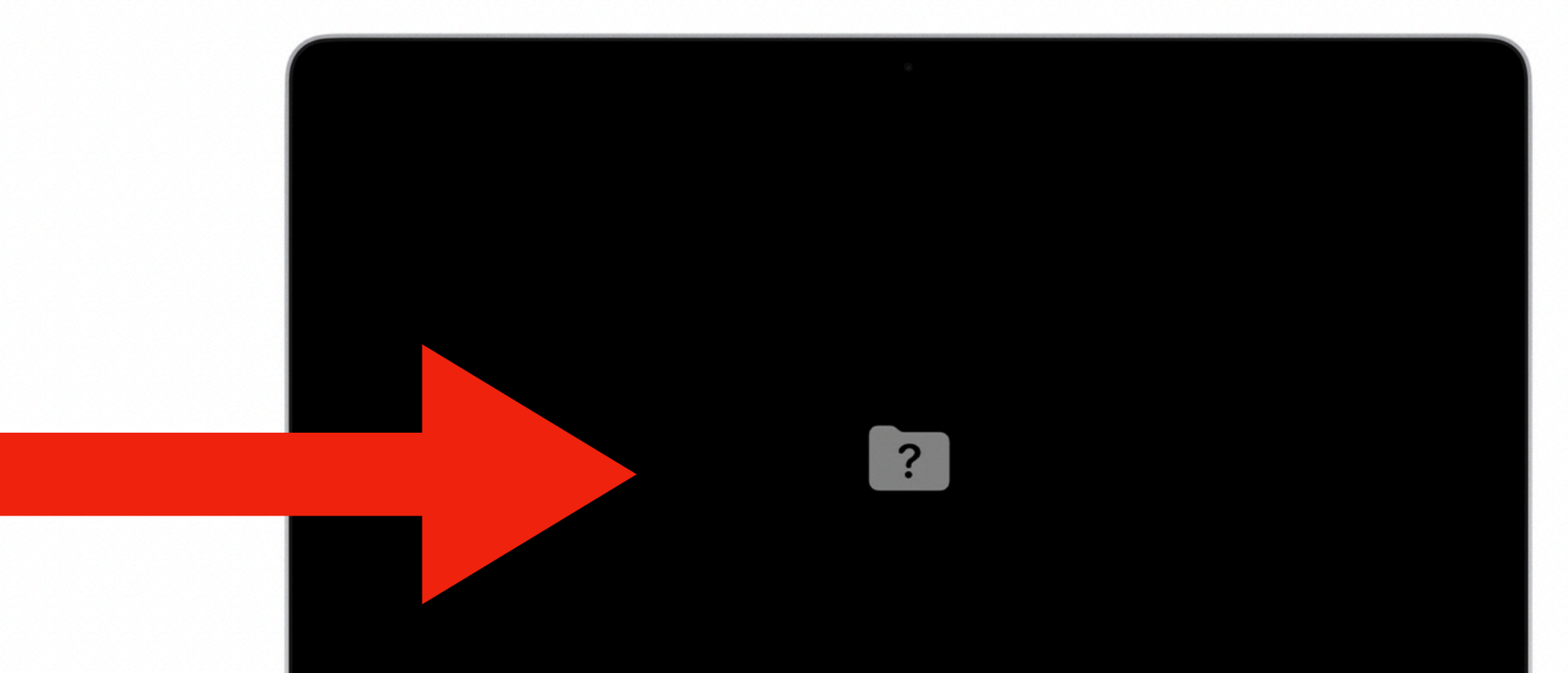

Learn what to do if your Mac starts up to a circle with a line through it (prohibitory symbol).

### If your Mac starts up to a question mark

A folder with a flashing question mark means that your startup disk is no longer available or doesn't contain a working Mac operating system.

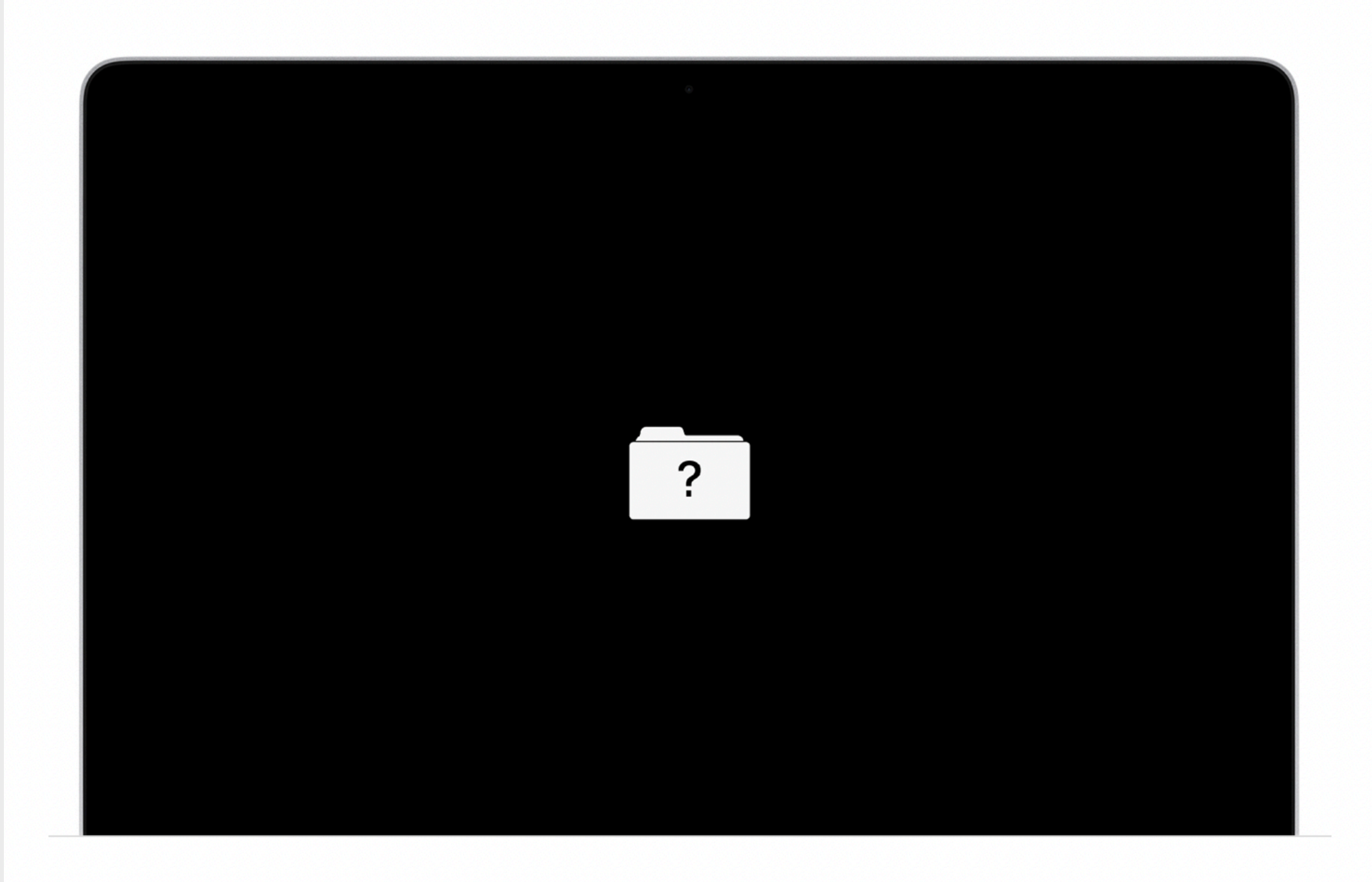

If the question mark appears only momentarily before your Mac starts up normally:

- 1. Reset NVRAM.
- 2. Make sure that your preferred startup disk is selected in Startup Disk preferences.

If the question mark persists, follow these steps:

- Recovery.
- 3. While in macOS Recovery, use Disk Utility to repair your startup disk.
- 4. If Disk Utility found no errors or repaired all errors, reinstall macOS.

1. Press and hold the power button on your Mac for up to 10 seconds, until your Mac turns off.

2. Turn on your Mac and immediately press and hold Command (X) and R to start up from macOS

## Optional: Unpair Bluetooth devices that you're keeping

If your Mac is paired with a Bluetooth keyboard, mouse, trackpad, or other Bluetooth device that you plan to keep, you can unpair it. This optional step prevents accidental input when the Mac and device have separate owners but remain in Bluetooth range of each other.

If you're unpairing Bluetooth input devices from a desktop computer such as an iMac, Mac mini, or Mac Pro, you must plug in a USB keyboard and mouse to complete the remaining steps in this article.

To unpair a Bluetooth device, choose Apple menu  $\bigstar$  > System Preferences, then click Bluetooth. Move your pointer over the device that you want to unpair, then click the remove (x) button next to the device name.

### Erase your hard drive and reinstall macOS

The best way to restore your Mac to factory settings is to erase your hard drive and reinstall macOS.

After macOS installation is complete, the Mac restarts to a setup assistant that asks you to choose a country or region. To leave the Mac in an out-of-box state, don't continue setup. Instead, press Command-Q to shut down the Mac. When the new owner turns on the Mac, the setup assistant guides them through the setup process.

### Don't re-install macOS on Trade-In

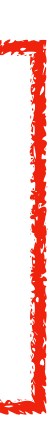

### Erase your hard drive and reinstall macOS

The best way to restore your Mac to factory settings is to erase your hard drive and reinstall macOS.

After macOS installation is complete, the Mac restarts to a setup assistant that asks you to choose a country or region. To leave the Mac in an out-of-box state, don't continue setup. Instead, press Command-Q to shut down the Mac. When the new owner turns on the Mac, the setup assistant guides them through the setup process.

No matter the model or condition, we can turn your device into something good for you and good for the planet: Learn how to trade in or recycle your Mac with Apple Trade In. Published Date: June 04, 2020 Helpful? Yes No

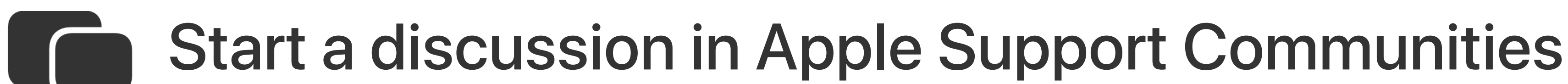

### Don't re-install macOS on Trade-In

## Move your content to a new Mac

iPhone

Mac

iPad

Use Migration Assistant to copy all of your documents, apps, user accounts, and settings to a new Mac from another computer.

Watch

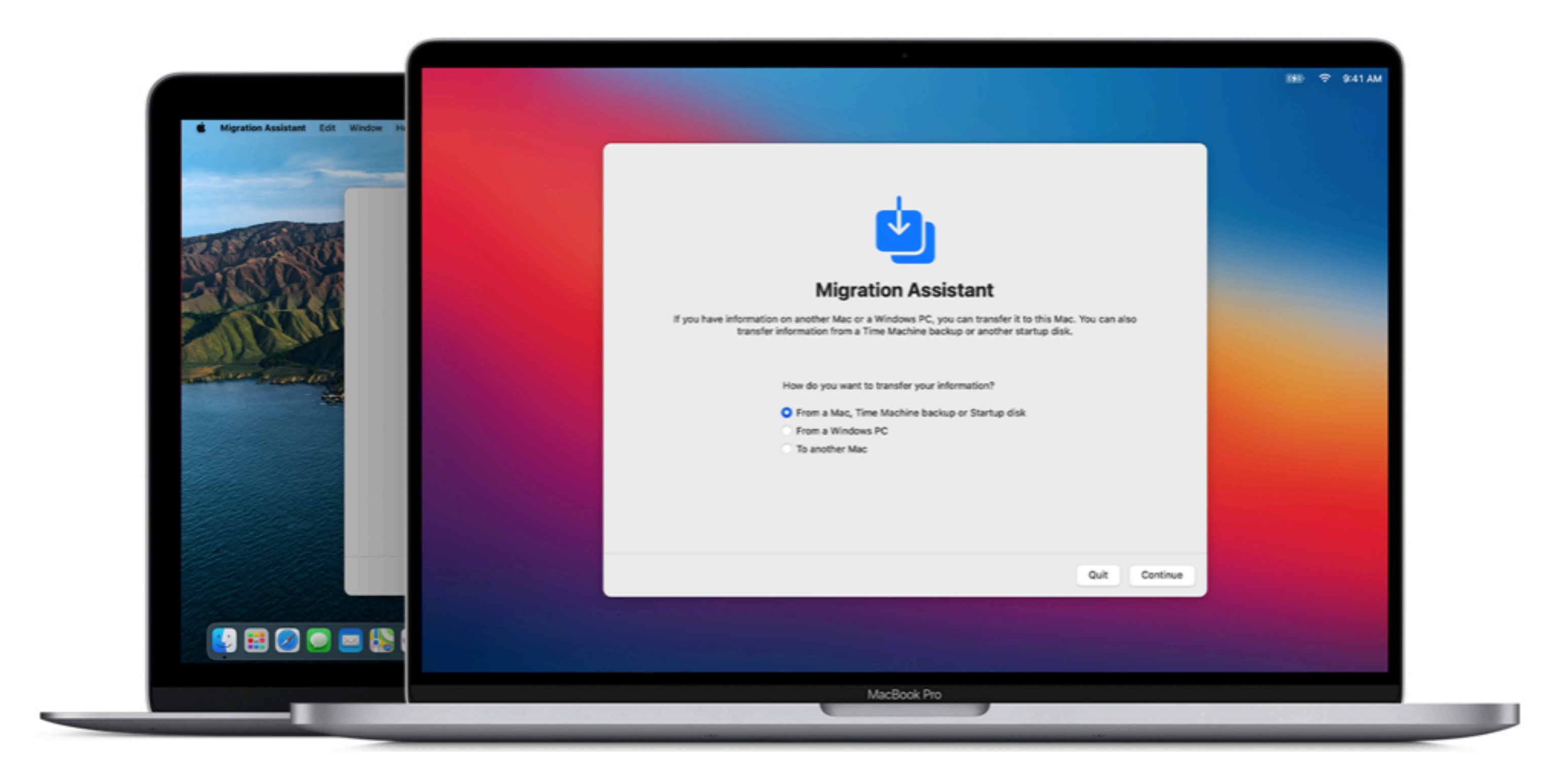

Migration Assistant copies all of your files from your old Mac to your new Mac so that you don't have to copy them manually.

ΤV Music Support

### https://support.apple.com/en-us/HT204350

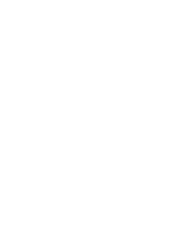

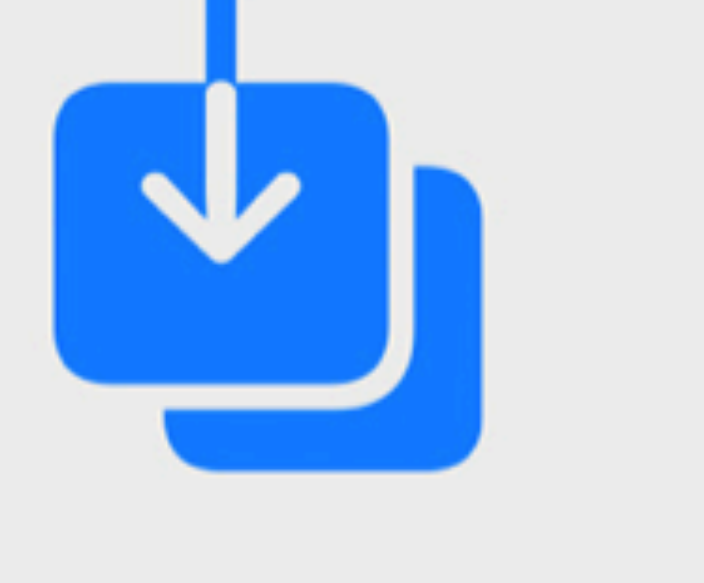

### **Migration Assistant**

If you have information on another Mac or a Windows PC, you can transfer it to this Mac. You can also transfer information from a Time Machine backup or another startup disk.

How do you want to transfer your information?

From a Mac, Time Machine backup or Startup disk

From a Windows PC

To another Mac

Quit

Continue

### **Transfer information to this Mac**

Select a Mac, Time Machine backup, or other startup disk to transfer its information to this Mac.

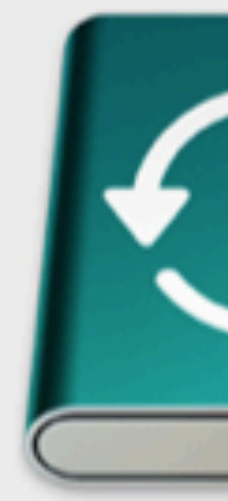

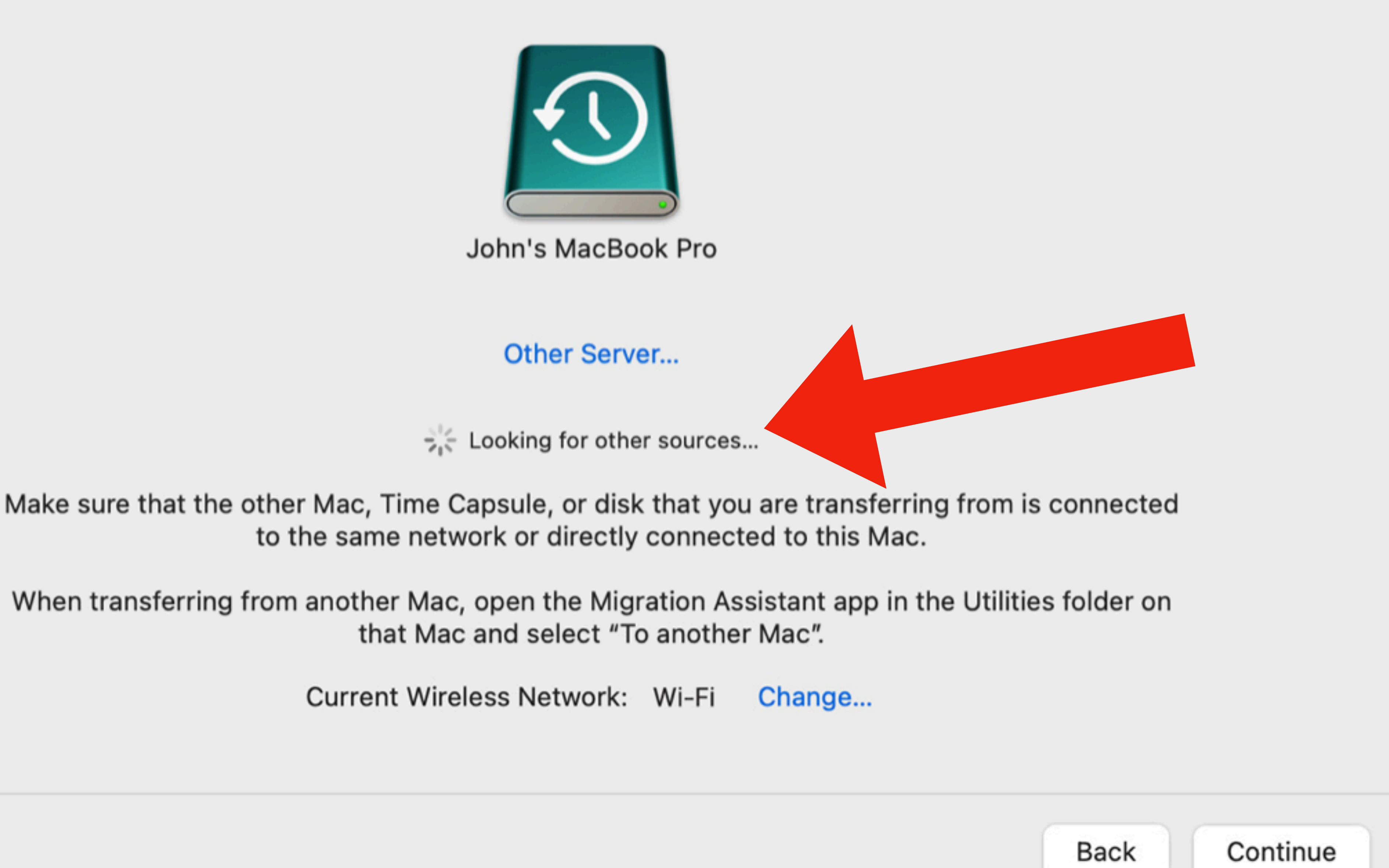

### **Transfer information to this Mac**

Choose which backup to transfer information from.

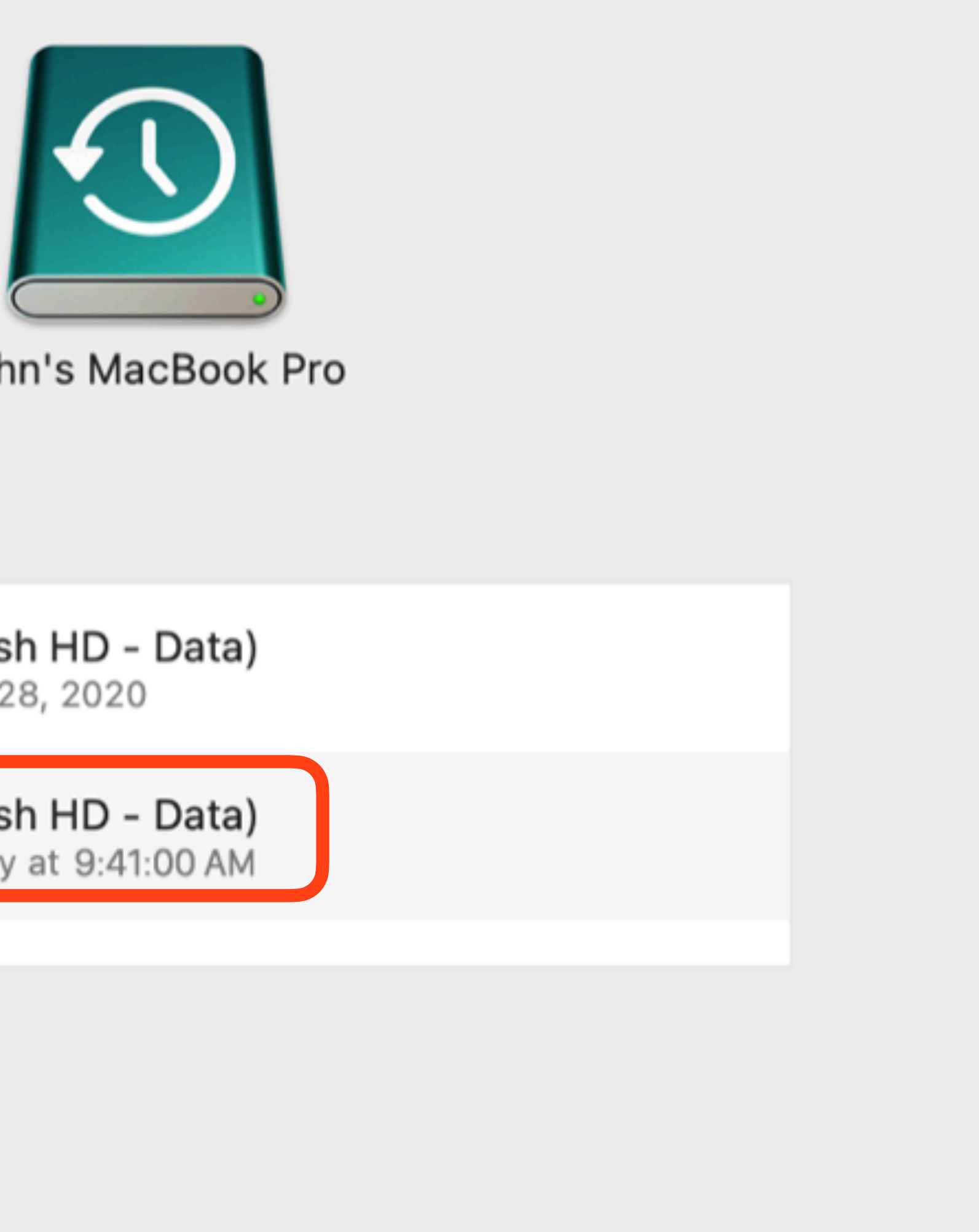

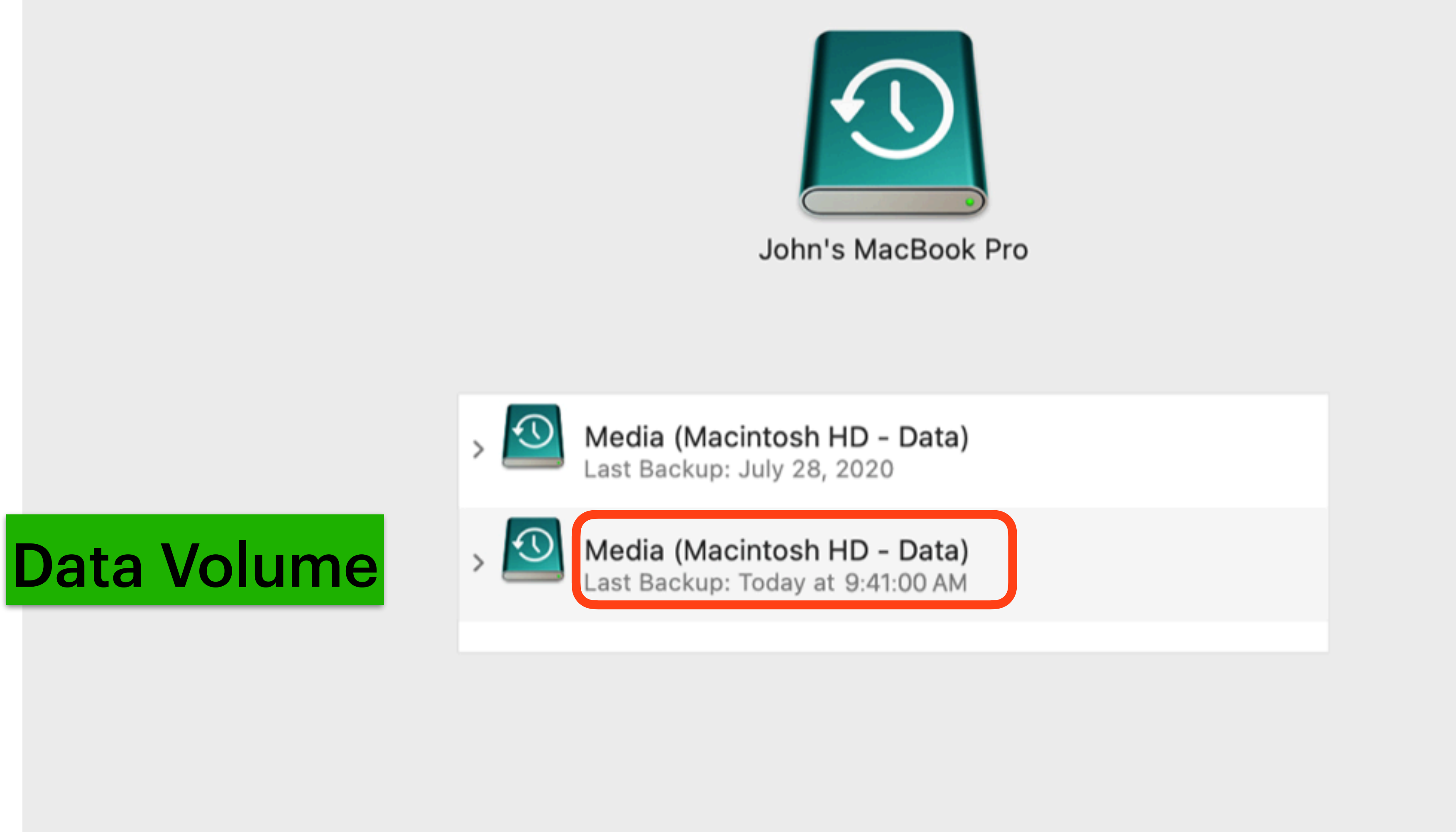

Back

Continue

![](_page_13_Picture_0.jpeg)

# If you no longer have the device, you can remove it from your account using Find My

![](_page_13_Picture_3.jpeg)

![](_page_13_Picture_4.jpeg)

![](_page_13_Picture_5.jpeg)

![](_page_13_Picture_6.jpeg)

![](_page_13_Picture_7.jpeg)

![](_page_13_Picture_8.jpeg)

![](_page_13_Picture_9.jpeg)

### Turn off Find My on a Mac

On the Mac, choose Apple menu  $\not\in$  > System Preferences, then do one of the following:

- password, then click Continue.
- click Continue.

https://support.apple.com/guide/icloud/turn-off-find-my-on-your-devices-mmdc23b125f6/icloud

### Turn off Find My on an Apple Watch

- slider to the right.
- screen.
- 3. Tap (1), then tap Unpair Apple Watch.
- 4. In Find My iPhone on iCloud.com, click All Devices, then select the Apple Watch.

If you don't see All Devices, it's because you've already selected a device. Click the name of the current device in the center of the toolbar to access the Devices list, then select a new device.

5. Click Remove from Account.

If your Apple Watch was set up by a family member, you can turn off Find My on your Apple Watch. Go to Settings > [your name] > Find My, turn off Find My Watch, then enter your Apple ID password.

• macOS 10.15 or later: Click Apple ID, click iCloud, then deselect Find My Mac. Enter your Apple ID

• macOS 10.14 or earlier: Click iCloud, then deselect Find My Mac. Enter your Apple ID password, then

1. On your Apple Watch, press and hold the side button until the sliders appear, then drag the Power Off

2. Open the Apple Watch app on your iPhone, tap My Watch, then tap your Apple Watch at the top of the

### iCloud User Guide

![](_page_15_Picture_1.jpeg)

## Turn off Find My on your devices

a device, the device is removed from your Devices list and Activation Lock is turned off.

iCloud.com.

location in Find My in the Find My User Guide for Mac.

### Turn off Find My on an iPhone, iPad, or iPod touch

On the device, do one of the following:

- iOS 13, iPadOS 13, or later: Go to Settings > [your name] > Find My, then turn off Find My [device]. Enter your Apple ID password, then tap Turn Off.
- *iOS 12 or earlier:* Go to Settings > [your name] > iCloud, then turn off Find My [device]. Enter your Apple ID password, then tap Turn Off.

### https://support.apple.com/guide/icloud/turn-off-findmy-on-your-devices-mmdc23b125f6/icloud

- Before you sell, give away, or trade in a device, you should turn off Find My. When you turn off Find My on
- If you no longer have the device, you can remove it from your account using Find My iPhone on
- *Note:* If you only want to stop sharing your location temporarily, you can hide your location. See Share your

![](_page_15_Picture_15.jpeg)

### What to do before you sell, give away, or trade in your iPhone, iPad, or iPod touch

Use these steps to transfer information to your new device, then remove your personal information from your old device.

![](_page_16_Picture_2.jpeg)

Before you sell, give away, or trade in your device, you should first transfer information to your new device, then remove your personal information from your old device.

You shouldn't manually delete your contacts, calendars, reminders, documents, photos, or any other iCloud information while you're signed in to iCloud with your Apple ID. This would delete your content from the iCloud servers and any of your devices signed in to iCloud.

#### https://support.apple.com/en-us/HT201351

![](_page_16_Picture_6.jpeg)

# Sell or give away your iPad

Before you sell or give away your iPad, see the Apple Support article What to do before you sell, give away, or trade in your iPhone, iPad, or iPod touch, and be sure to perform the following tasks:

- restore the backup to your new iPad.
- making it ready for a new owner.

https://support.apple.com/guide/ipad/sell-or-give-away-your-ipad-ipada92a4d12/ipados

Back up iPad. If you replace one iPad with another, you can use the setup assistant to

• Erase all content and settings that contain personal information. If you previously turned on Find My for your iPad, Activation Lock is removed when you erase iPad,

![](_page_17_Figure_7.jpeg)

![](_page_17_Picture_8.jpeg)

https://support.apple.com/en-us/HT210216

## How to use Quick Start

## To Transfer data to a new iPhone or iPad

Can be done wirelessly or with a lightning cable

![](_page_18_Figure_5.jpeg)

![](_page_18_Picture_6.jpeg)

### To Wipe Clean all data on an iPhone / iPad Settings > General > Reset

| <b>&lt;</b> <u>Settings</u> General | I             |   |
|-------------------------------------|---------------|---|
| CarPlay                             |               | > |
|                                     |               |   |
| iPhone Storage                      |               | > |
| Background App Refresh              |               | > |
|                                     |               |   |
| Date & Time                         |               | > |
| Keyboard                            |               | > |
| Fonts                               |               | > |
| Language & Region                   |               | > |
| Dictionary                          |               | > |
|                                     |               |   |
| VPN                                 | Not Connected | > |
|                                     |               |   |
| Legal & Regulatory                  |               | > |
|                                     |               |   |
| Reset                               |               | > |
| Shut Down                           |               |   |

![](_page_19_Figure_2.jpeg)

Now that your data is safely backed up and transferred to a new device....

#### **Option #1** Donate to TVAUG and we will find it a good home The Villages Apple User Group Meetings Home ~ **Presentations** ~ News ~ **About Us** Interest Groups **TVAUG Board** (SIGs) **Contact Us** Equipment Presentations Donations Site Map 1st 2nd TUESDAY TUESDAY

![](_page_21_Figure_1.jpeg)

#### The vinages Apple User Group

![](_page_22_Picture_1.jpeg)

After stepping up to newer technology, many members have asked us what they can do with their older Apple devices. TVAUG will gladly take in your old device and set it back to factory original settings. We donate the restored items to local charities like the local Boys and Girls Clubs in Lake County and the Sumter County Youth Centers in Bushnell and Wildwood.

#### PLEASE NOTE:

We take in the following Apple devices only: iPhone, iPad, MacBook, Mini, iMac — sorry, no printers! We are always in need of USB keyboards and mice to help with the refurbishing process and to pair with the donated computers.

If you are donating an iOS device, you must remove your power-on passcode and turn off the "Find My iPhone" option if it is enabled. Please attach a piece of paper with your contact information in case there are any questions. Here is a link to the Apple Support website that shows you how to reset your iOS device.

Ed Muhs, along with his new helpers, Bill Holstun and Iris Stansfield, do the refurbishing and distribution. When we have in-

Learn - Share - Teach

FAQs ~ 🔎

![](_page_22_Picture_10.jpeg)

![](_page_22_Picture_11.jpeg)

Chuck and Ed

![](_page_22_Picture_13.jpeg)

![](_page_22_Picture_14.jpeg)

## Option #2 Trade In Turn the device you have into the one you want.

Apple Trade In provided by **phobio**®

Ie in your eligible device for credit toward your next purchase, or get an
Ie Gift Card you can use anytime.1 If your device isn't eligible for credit,
I recycle it for free. No matter the model or condition, we can turn it into something good for you and good for the planet.

![](_page_23_Picture_3.jpeg)

### https://www.apple.com/shop/trade-in

![](_page_23_Picture_5.jpeg)

#### iMac Trade In **Apple Website**

### What type of device do you have?

|  | Smartphone<br>Up to \$1050 |
|--|----------------------------|
|  | Tablet<br>Up to \$580      |
|  | Computer                   |

Apple Trade In

![](_page_24_Picture_5.jpeg)

![](_page_24_Picture_6.jpeg)

 $\times$ 

![](_page_24_Picture_7.jpeg)

#### Apple Trade In provided by *phobio*°

| (1) | Your Devic                                 | e Start Over                                                                                                    | Inspe |
|-----|--------------------------------------------|----------------------------------------------------------------------------------------------------|-------|
|     |                                            | Does your device power on?<br>Select "No" if the device has:<br><ul> <li>Issues powering on and off</li> <li>Signs of battery swelling</li> </ul>                                                                                                    | Yes   |
|     | Apple MacBook<br>Pro 15"                   | Does the operating system load properly?                                                                                                    |       |
|     | 2014 Core i7                               | Select "No" if the device has:                                                                                                    | Yes   |
|     | 2.5GHz<br>512GB SSD<br>S/N:<br>C02NTI 33QD | <ul> <li>Software boot-up errors</li> <li>Software can't be installed</li> <li>A blinking folder with a "?" displayed</li> <li>View Accepted Mac Screens</li> </ul>                                                                                                    |       |
|     |                                            | Is the device in good physical condition?                                                                                                    | Yes   |
|     |                                            | <ul> <li>Select "No" if the device has:</li> <li>Broken or cracked screen</li> <li>Malfunctioning screen (flickers, pixel loss, non-functioning backlight, lines in the screen)</li> <li>Cracks, dents or severe scratches to the housing</li> <li>Malfunctioning or missing buttons</li> </ul> |       |
|     |                                            | Will the working power adapter be included?                                                                                                    |       |

### Costco also provides the same service

### through Phobio

![](_page_25_Figure_5.jpeg)

![](_page_25_Picture_6.jpeg)

![](_page_26_Picture_0.jpeg)

![](_page_26_Picture_1.jpeg)

Trade in your Apple device at https://apple.com/shop/trade-in

## **Check Trade Status**

![](_page_26_Picture_5.jpeg)

#### Trade Status Lookup

To review your trade status, enter your email address and the confirmation number you received when you confirmed your trade quote.

**Confirmation Number** 

Email Address

Confirmation Nun

**Email Address** 

### https://phobio.com/tradein/apple/status

Your device is in good hands.

| nber |        |  |
|------|--------|--|
|      |        |  |
|      | Submit |  |

![](_page_26_Picture_16.jpeg)

![](_page_26_Picture_17.jpeg)

![](_page_27_Picture_0.jpeg)

### Another Trade-In Vendor

![](_page_27_Picture_2.jpeg)

Get A Quote 🖬

Get The Highest Offer, Guaranteed.

# Sell Your Devices the Easy Way

Get Started ③

### https://www.gadgetgone.com

### Sample Trade-in Pricing

iPhone 11 Pro Ma

iPhone 11 Pro

iPhone 11

iPhone XS Max

iPhone XS

**iPhone XR** 

iPhone X

iPhone 8 Plus

iPhone 8

iPhone 7 Plus

iPhone 7

iPhone 6s Plus

iPhone 6s

| ах | Up to \$515 |
|----|-------------|
|    | Up to \$465 |
|    | Up to \$380 |
|    | Up to \$340 |
|    | Up to \$270 |
|    | Up to \$220 |
|    | Up to \$220 |
|    | Up to \$180 |
|    | Up to \$120 |
|    | Up to \$130 |
|    | Up to \$90  |
|    | Up to \$75  |
|    | Up to \$50  |

![](_page_29_Picture_0.jpeg)

# Option #3 Give to your Grand Kids

![](_page_29_Picture_2.jpeg)

![](_page_30_Picture_0.jpeg)

# Option #4 Sell outright

![](_page_30_Picture_2.jpeg)

## MacBook Pro Close Out Checklist

**1.Close out Find My** 2.Deauthorize Music from MBP 3.Dismount Time Capsule 4. Sign out of Messages 5.Sign out of iCloud 6.Unpair Bluetooth devices 7.Reset NVRAM 8. Erase Hard drive

![](_page_31_Picture_5.jpeg)

![](_page_32_Picture_0.jpeg)

# Discussion

![](_page_32_Picture_2.jpeg)

![](_page_32_Picture_3.jpeg)

![](_page_32_Picture_4.jpeg)

![](_page_32_Picture_5.jpeg)

![](_page_32_Picture_6.jpeg)

![](_page_32_Picture_7.jpeg)